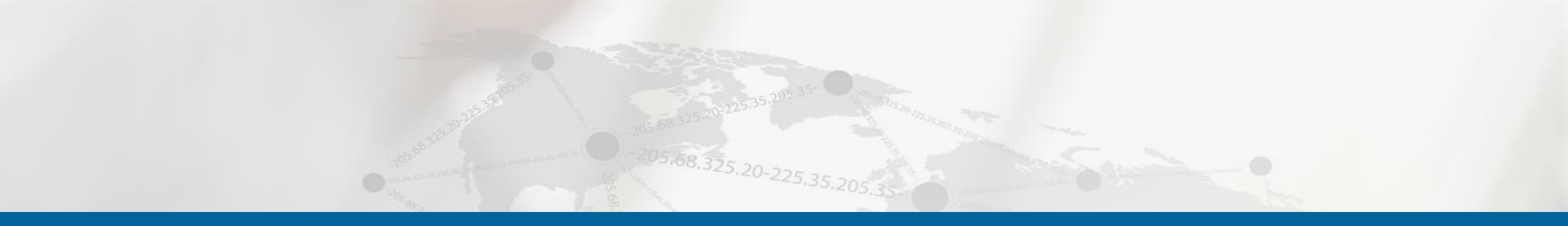

# **Changes to KMH Platform for AD Users** Margaret M. Menna, MBA, *Senior Training & Education Specialist* Andrea Levesque, *Customer Experience Manager*

Rhode Island Quality Institute<sup>®</sup>

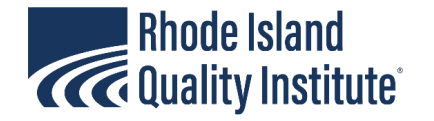

#### What's new?

- Patient List (Landing Page)
- Patient Search Screen
- Assessments

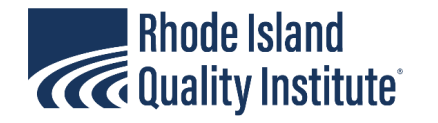

#### Patient List – View only My Patients

|                        | <ul> <li>Patients List View only my patients</li> <li>Patients</li> <li>Patients</li> </ul> |                                     | <ul> <li>When box is chapatients for what account;</li> <li>When box is no patients associate organization.</li> </ul> | ecked, you will see only<br>om you personally set up<br>t checked, you will see al<br>ated with your | +                 | + Create New Patient |  |
|------------------------|---------------------------------------------------------------------------------------------|-------------------------------------|----------------------------------------------------------------------------------------------------|----------------------------------------------------------------------------------------------------|-------------------|----------------------|--|
| Patient List           | Q Search th                                                                                 | iis list                            | Date of birth                                                                                                    | <u>Sex</u>                                                                                           | Last Contact Date |                      |  |
| Q<br>Patient<br>Search | A                                                                                           | AndersonTest, Richard<br>PENDING    | 1961-06-01                                                                                                    | Male                                                                                                 |                   |                      |  |
| Ressages               | E                                                                                           | <i>EdwardsTest, Eddy</i><br>PENDING | 1960-06-03                                                                                                    | Male                                                                                                 |                   |                      |  |
| ( <del>*</del> )       |                                                                                             | <i>JonesTest, Jessie</i><br>PENDING | 1955-01-10                                                                                                    | Female                                                                                               |                   | 3                    |  |

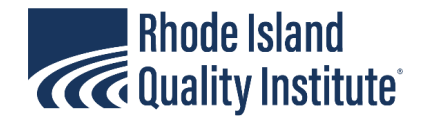

# Patient List – Search for Patients who have already been entered for your organization

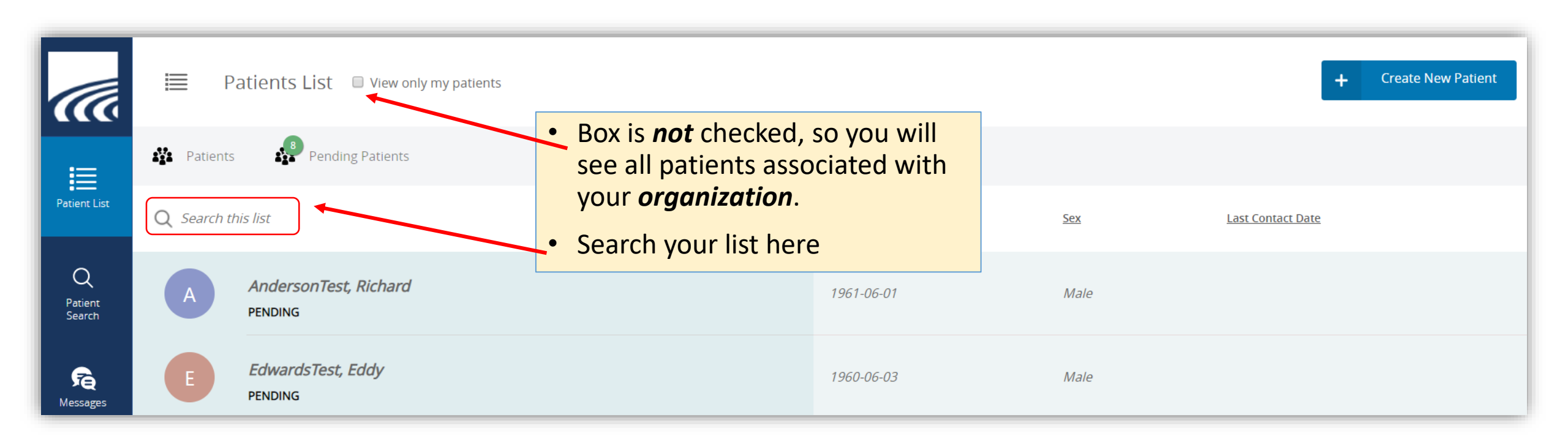

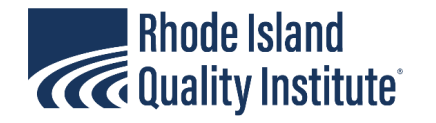

# Patient Search – check to see if your patients were added by other organizations

|                                          | ((((                   | Patient Search          |                    |
|------------------------------------------|------------------------|-------------------------|--------------------|
| • Use this feature to search for         | Patient List           | First Name<br>Last Name |                    |
| not yet be<br>associated with            | Q<br>Patient<br>Searcn | Gender<br>Date of Birth | Select  MM/DD/YYYY |
| your organization,<br>e.g. a new patient | Messames               | Address                 |                    |
|                                          |                        | City                    |                    |
|                                          | Resources              | State                   | Search             |
|                                          | <b>?</b><br>FAQ's      |                         | Search             |

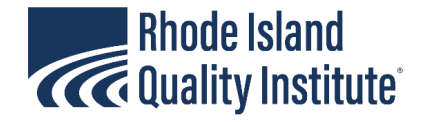

# Patient Screen - Profile

Provider can edit demographics on this page by clicking the edit button

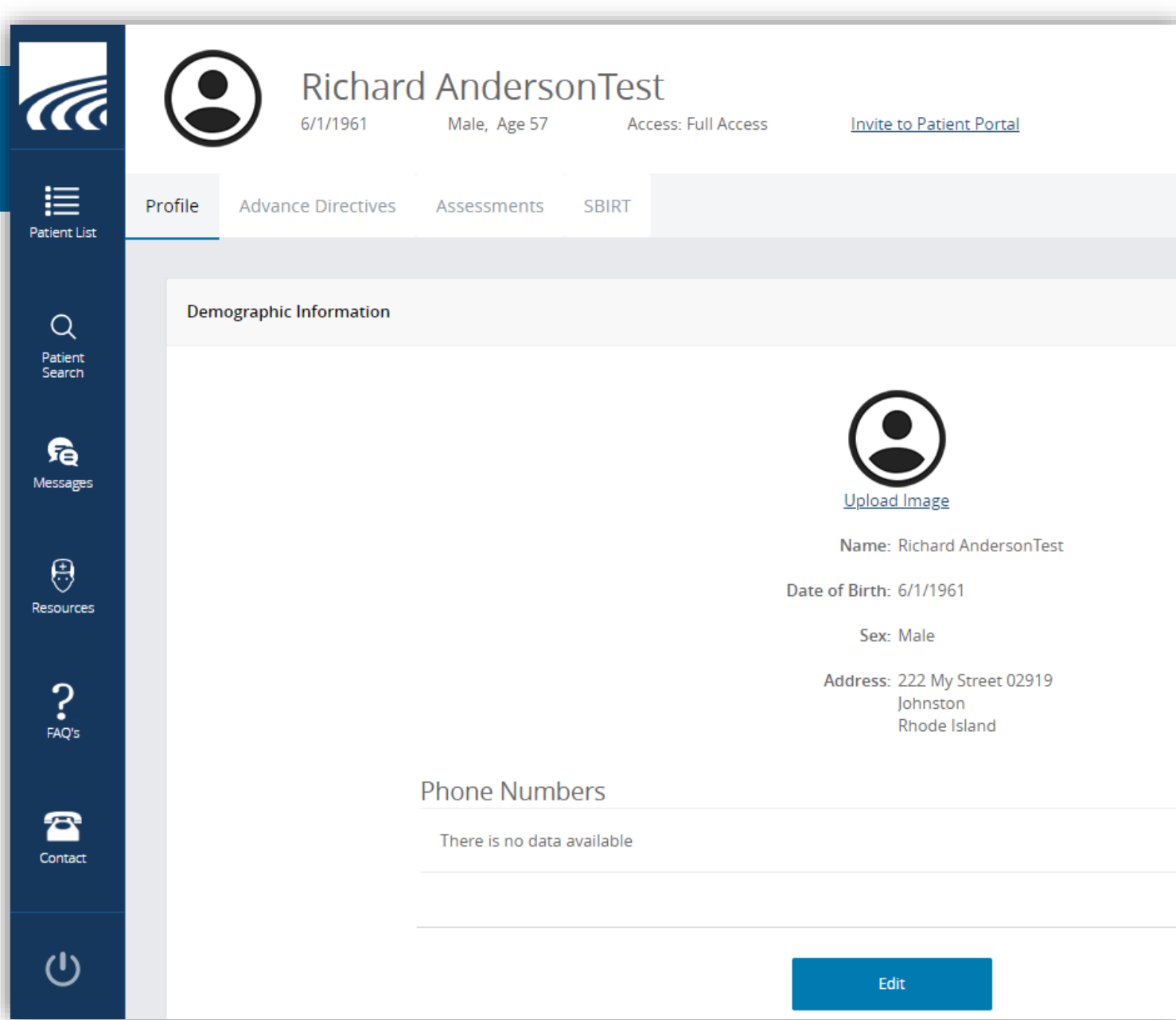

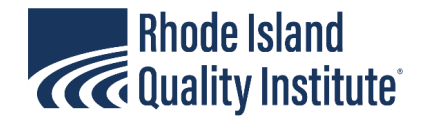

#### Patient Screen – Advance Directives

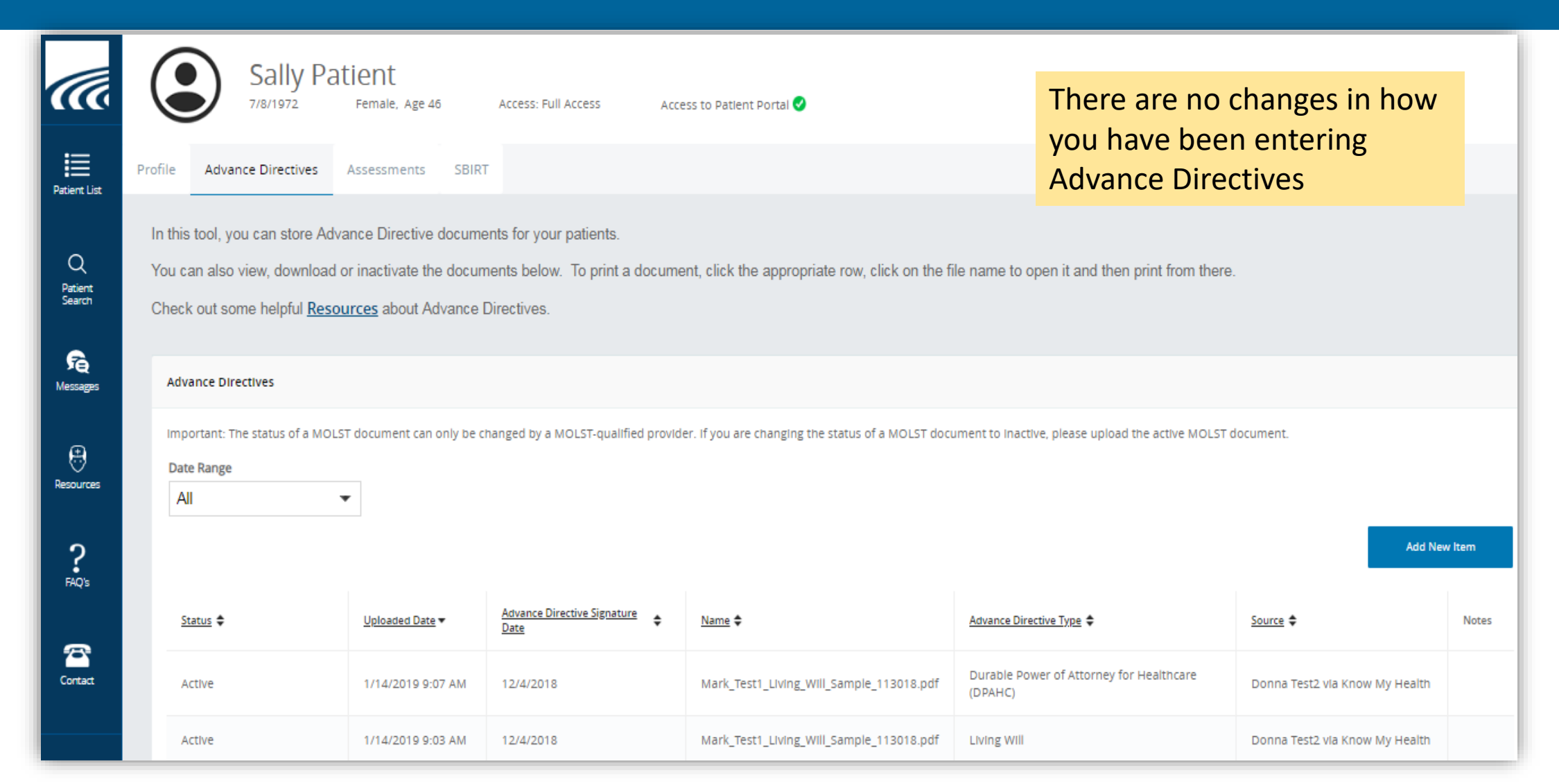

7

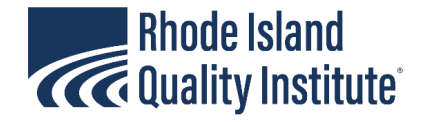

#### Patient Screen – SBIRT – Start a New Screening

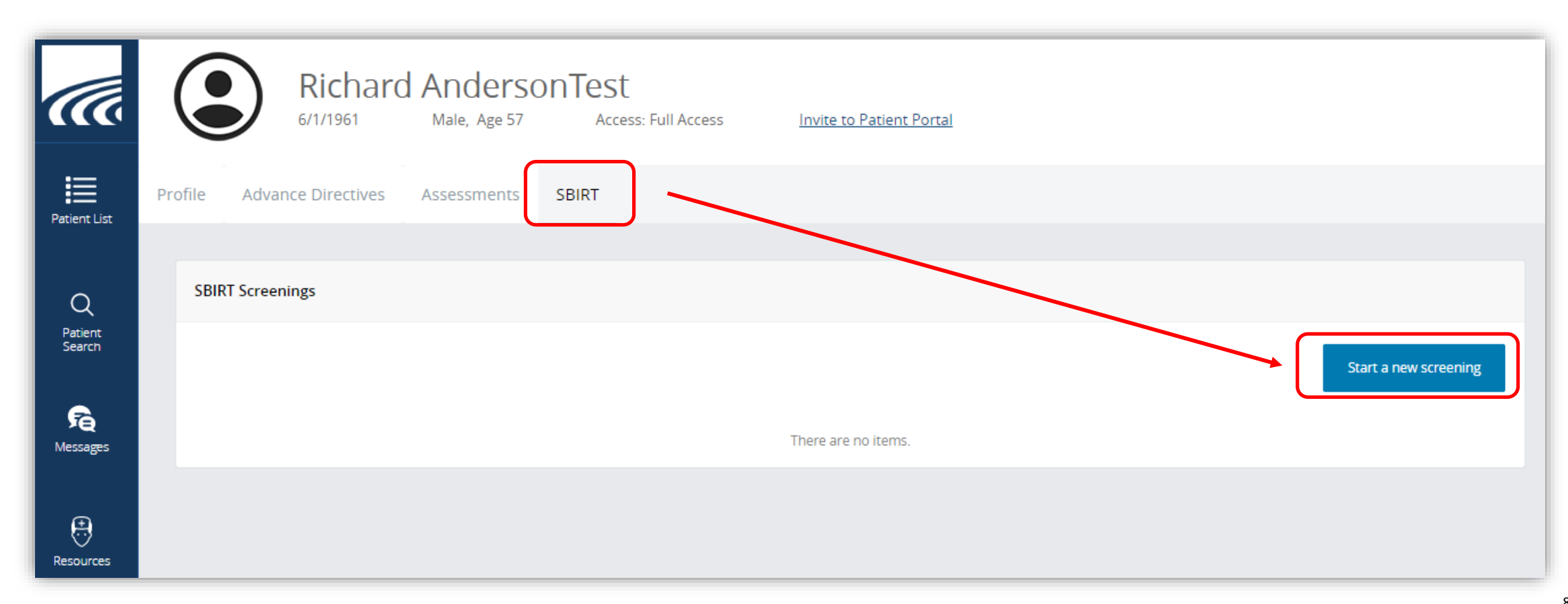

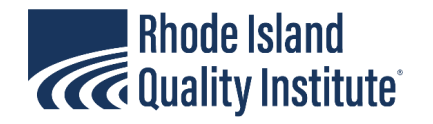

#### SBIRT Screening – "Start" or "Invite"

- The provider can start the screening and enter the answers to the questions as they are asked, or
- Provider can 'invite' the patient to complete the screening
  - Workflows would need to be discussed to determine the best way to do this

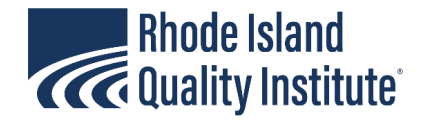

#### Patient Screen – SBIRT – Start a New Screening

|                        | Richard AndersonTest<br>6/1/1961 Male, Age 58 Access: Full Access Invite to Patient Portal            | <ul> <li>Select either the SBIRT<br/>Screening</li> </ul> |
|------------------------|----------------------------------------------------------------------------------------------------|-----------------------------------------------------------|
| Patient List           | Profile Advance Direc SBIRT Screening Screening                                                       | • SBIRT Screening +<br>Depression Screening               |
| Q<br>Patient<br>Search | SBIRT Screenings     SBIRT Screening       SBIRT Screening     SBIRT Screening       Start     Invite | Depression Screening Invite                               |
| Re<br>Messages         | ⊗ Cancel                                                                                              |                                                           |
| Resources              |                                                                                                    |                                                           |
| Ċ                      | © Rhode Island Quality Institute 2018 All Rights Reserved   <u>KnowMyHealthRI@riqi.org</u>   888.85   | 58.4815                                                   |

10

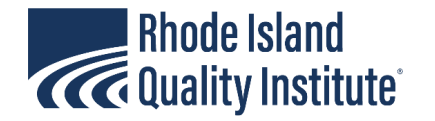

#### SBIRT Screening – progress in completing the survey

| Sally Pa<br>7/8/1972 | Female, Age 46 Access: Full Access Access to Patient Portal 🥑          |                              |
|----------------------|------------------------------------------------------------------------|------------------------------|
| ce Directives        | SBIRT Screening                                                        | ×                            |
|                      | Topic: SBIRT Screening                                                 | 38% Completed                |
| ngs                  |                                                                        |                              |
|                      | * In the last year, how often did you have a drink containing alcohol? |                              |
|                      | O Never                                                                |                              |
|                      | Less than Monthly                                                      |                              |
|                      | Monthly                                                                |                              |
|                      | Weekly                                                                 |                              |
|                      | 2-3 times a week                                                       |                              |
|                      | 4-6 times a week                                                       |                              |
|                      | Daily                                                                  |                              |
|                      | Go Back                                                                | Save and Continue            |
|                      | Save and Go Back                                                       | Need a break? Save for later |

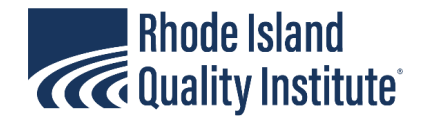

#### SBIRT – Save and continue or Save for Later

| * How often in the past year have you taken your own prescription medication more than the way it<br>reasons than its intended purpose? | was prescribed or for different |  |  |
|----------------------------------------------------------------------------------------------------|---------------------------------|--|--|
| Never                                                                                                    |                                 |  |  |
| Monthly or Less                                                                                                    |                                 |  |  |
| 2-4 times per month                                                                                                    |                                 |  |  |
| 2-3 times per week                                                                                                    |                                 |  |  |
| 4 or more times per week                                                                                                    |                                 |  |  |
| * Have you used other drugs in the past year (for example street heroin, salvia, inhalants, etc.)?                                      |                                 |  |  |
| Merthu er Lere                                                                                                    |                                 |  |  |
| 2.4 times not month                                                                                                    |                                 |  |  |
| <ul> <li>2.4 times per month</li> <li>2.3 times per week</li> </ul>                                                                     |                                 |  |  |
| <ul> <li>4 or more times per week</li> </ul>                                                                                            |                                 |  |  |
|                                                                                                    |                                 |  |  |
| Go Back                                                                                                    | Save and Continue               |  |  |
| Save and Go Back                                                                                                    | Need a break? Save for later    |  |  |

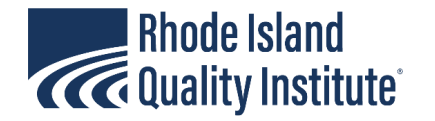

## SBIRT Screening – Review, then submit

| Topic: SBIRT Screening                                 | ıg                                                                 |                                      |                                            |                                                        | 0005                                        | Completed  |
|--------------------------------------------------------|--------------------------------------------------------------------|--------------------------------------|--------------------------------------------|--------------------------------------------------------|---------------------------------------------|------------|
| You're almost there                                    |                                                                    |                                      |                                            |                                                        | 22401                                       | Compileteu |
| <ul> <li>You can review<br/>questionnaire a</li> </ul> | v your answers by clicking on t<br>and you will be asked to review | the "Review" bu<br>v each page of th | tton below. Selecti<br>ne questionnaire. R | ng this option will take y<br>eviewing your answers is | ou back to the first page of<br>s optional. | the        |
| • If you choose t                                      | o review your answers, after y                                     | rou have done so                     | , you can click the                        | "Submit" button below t                                | o submit your answers.                      |            |
| Please note that                                       | t after you have submitted you                                     | ur questionnaire,                    | you will no longer                         | be able to change your a                               | nswers.                                     |            |
| <ul> <li>Alternatively, y</li> </ul>                   | you can click the "Go Back" bu                                     | utton below to g                     | o back to the previ                        | ous page.                                              |                                             |            |
|                                                        |                                                                    |                                      |                                            |                                                        |                                             |            |

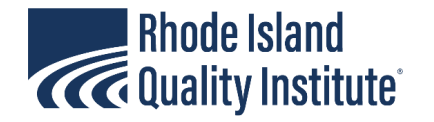

#### SBIRT – scoring/result upon submission

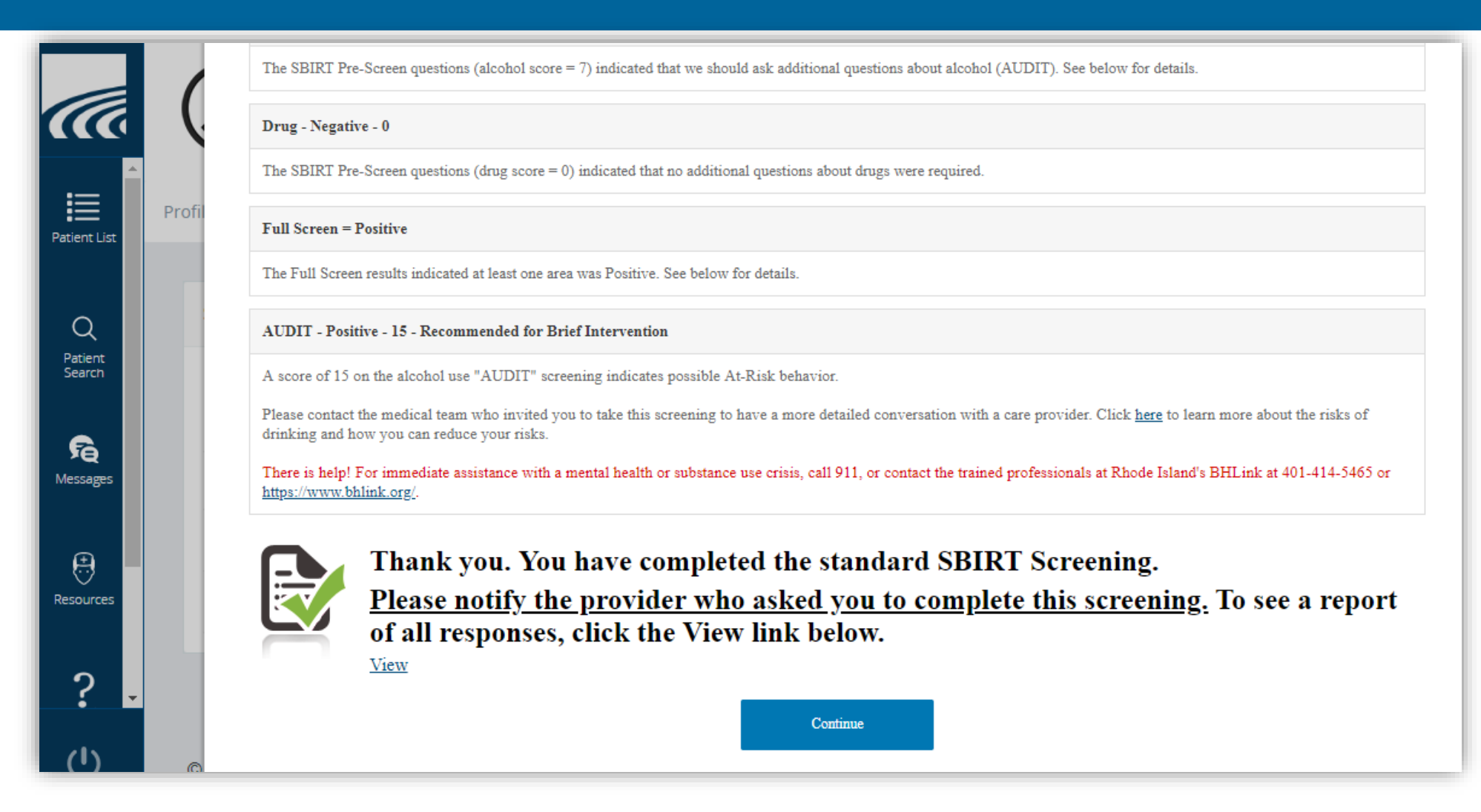

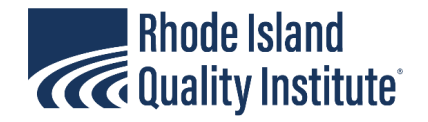

## For more information about SBIRT

<u>http://risbirt.org</u>

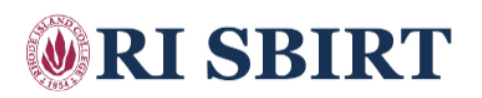